## Cópia de segurança

1. Mo menu sob o nome da disciplina/uc, clique em "Mais" e depois em "Reutilizar disciplina"

| Disciplina Configuraçõe   | s Participantes | Pauta | Relatórios | Mais 🗸    |                               |
|---------------------------|-----------------|-------|------------|-----------|-------------------------------|
|                           |                 |       |            | Base de   | dados de perguntas            |
| <ul> <li>Geral</li> </ul> |                 |       |            | Banco d   | le conteúdos                  |
|                           |                 |       |            | Conclus   | são da disciplina             |
|                           |                 |       |            | Medalh    | as                            |
| Announcements             |                 |       |            | Compet    | tências                       |
| Oculto para os alunos     |                 |       |            | Filtros   |                               |
|                           |                 |       |            | Cancela   | r a minha inscrição em DI2223 |
|                           |                 |       |            | Ferrame   | enta de acessibilidade        |
| PASTA                     |                 |       |            | Reutiliza | ar disciplina                 |

2. Ná página que se abre, na parte central esquerda, escolha a opção **Cópia de segurança**, na *combo box*:

|                      |                             | Disciplina     | Configurações     | Participantes    | Pauta | Relatórios | Mais 🗸 |
|----------------------|-----------------------------|----------------|-------------------|------------------|-------|------------|--------|
|                      |                             |                |                   |                  |       |            |        |
| Cópia de segurança 🗢 |                             |                |                   |                  |       |            |        |
| Importar             |                             |                |                   |                  |       |            |        |
| Cópia de segurança   |                             |                |                   |                  |       |            |        |
| Restaurar            | 2. Configuração da estrutur | a 🛏 3. Revisão | ► 4. Processament | o 🛏 5. Conclusão |       |            |        |
| Copiar disciplina    |                             |                |                   |                  |       |            |        |
| Limpar               | cial                        |                |                   |                  |       |            |        |

3. Clique em **Seguinte**, para escolher as opções de cópia de segurança.

| Incluir ficheiros ant | igos da discip | olina    |
|-----------------------|----------------|----------|
| Ir para etapa final   | Cancelar       | Seguinte |

4. No final clique em Processar para efetuar a cópia de segurança

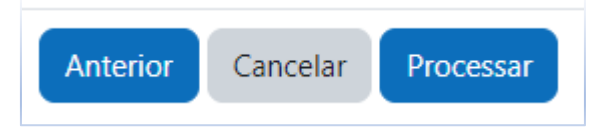

5. No final recebe a informação do sucesso da operação

| Cópia de segurança 🗢                                                                                         |
|----------------------------------------------------------------------------------------------------|
| 1. Configuração inicial ► 2. Configuração da estrutura ► 3. Revisão ► 4. Processamento ► <b>5. Conclusão</b> |
| O ficheiro da cópia de segurança foi criado com sucesso.                                                     |
| Continuar                                                                                                    |

6. Clique em continuar para ir para a página de **Restaurar** onde pode descarregar a sua cópia de segurança

| São de preenchimento obrigatório os campos assinalados com 0<br>Área das cópias de segurança o |                  |                                             |             |          |             |           |  |  |  |
|------------------------------------------------------------------------------------------------|------------------|---------------------------------------------|-------------|----------|-------------|-----------|--|--|--|
| Nome do ficheiro                                                                               |                  | Data e hora                                 |             | Tamanho  | Descarregar | Restaurar |  |  |  |
| backup-moodle2-course-6-ip_teste-31082022-1017.r                                               | mbz              | quarta-feira, 31 de agosto de 2022 às 10:17 |             | 107.4 KB | Descarregar | Restaurar |  |  |  |
| Gerir ficheiros de cópias de segurança<br>Área privada das cópias d                            | e segurança do u | utilizadorø                                 |             |          |             |           |  |  |  |
| Nome do ficheiro                                                                               | Data e hora      | Tamanho                                     | Descarregar |          | Restaurar   |           |  |  |  |
| Gerir ficheiros de cópias de segurança                                                         |                  |                                             |             |          |             |           |  |  |  |

## Restaurar uma UC

- 1. Entre na página da UC e no menu, clique em Mais > Reutilizar disciplina
- 2. Depois nas opções da caixa de seleção (esquerda da página), escolher Restaurar

|                                            |                             | DI                                 |                     |                   |             |                |        |
|--------------------------------------------|-----------------------------|------------------------------------|---------------------|-------------------|-------------|----------------|--------|
|                                            |                             | Disciplina                         | Configurações       | Participantes     | Pauta       | Relatórios     | Mais 🗸 |
| Importar<br>Importar<br>Cópia de segurança |                             |                                    |                     |                   |             |                |        |
| Restaurar                                  | ► 2. Configuração inicial • | <ul> <li>3. Configuraçã</li> </ul> | o da estrutura 🛏 4. | Revisão 🛏 5. Real | lizar impor | tação 🛏 6. Con | clusão |
| Copiar disciplina                          |                             |                                    |                     |                   |             |                |        |

3. Escolha a cópia de segurança na Área privada das cópias de segurança do utilizador ou selecione um ficheiro guardado e clique em restaurar

| Restaurar | \$ |
|-----------|----|
|-----------|----|

## Importar um ficheiro de cópia de segurança

| Ficheiros                                           | Selecionar ficheiro       |                                             |             |          |             |           |  |  |  |
|-----------------------------------------------------|---------------------------|---------------------------------------------|-------------|----------|-------------|-----------|--|--|--|
|                                                     | backup-moodle2-course-6-i | p_teste-31082022-1017.mbz                   |             |          |             |           |  |  |  |
|                                                     |                           |                                             |             |          |             |           |  |  |  |
|                                                     |                           |                                             |             |          |             |           |  |  |  |
|                                                     |                           |                                             |             |          |             |           |  |  |  |
|                                                     | Restaurar                 |                                             |             |          |             |           |  |  |  |
| São de preenchimento obrigatório os campos assina   | lados com 🟮               |                                             |             |          |             |           |  |  |  |
| Área das cópias de segur                            | ançaø                     |                                             |             |          |             |           |  |  |  |
| Nome do ficheiro                                    |                           | Data e hora                                 | 1           | Tamanho  | Descarregar | Restaurar |  |  |  |
| backup-moodle2-course-6-ip_teste-31082022-101       | 7.mbz                     | quarta-feira, 31 de agosto de 2022 às 10:17 | 1           | 107.4 KB | Descarregar | Restaurar |  |  |  |
| Gerir ficheiros de cópias de segurança              |                           |                                             |             |          |             |           |  |  |  |
| Área privada das cópias de segurança do utilizadorø |                           |                                             |             |          |             |           |  |  |  |
| Nome do ficheiro                                    | Data e hora               | Tamanho                                     | Descarregar |          | Restaurar   |           |  |  |  |
|                                                     |                           |                                             |             |          |             |           |  |  |  |

- Abre-se a página de restauro para a importação do ficheiro com as várias fases do restauro.
   1. Confirmar / ► 2. Destino / ► 3. Configurações / ► 4. Estrutura / ► 5. Rever / ► 6. Processar / ► 7. Conclusão
- 5. Na fase Confirmar, verifique se a informação da cópia de segurança está correta e clique em Continuar no final da página
- 6. Na fase **Destino**, escolha a opção de restauro da disciplina e clique em continuar
  - 1. Confirmar ► 2. Destino ► 3. Configurações ► 4. Estrutura ► 5. Rever ► 6. Processar ► 7. Conclusão

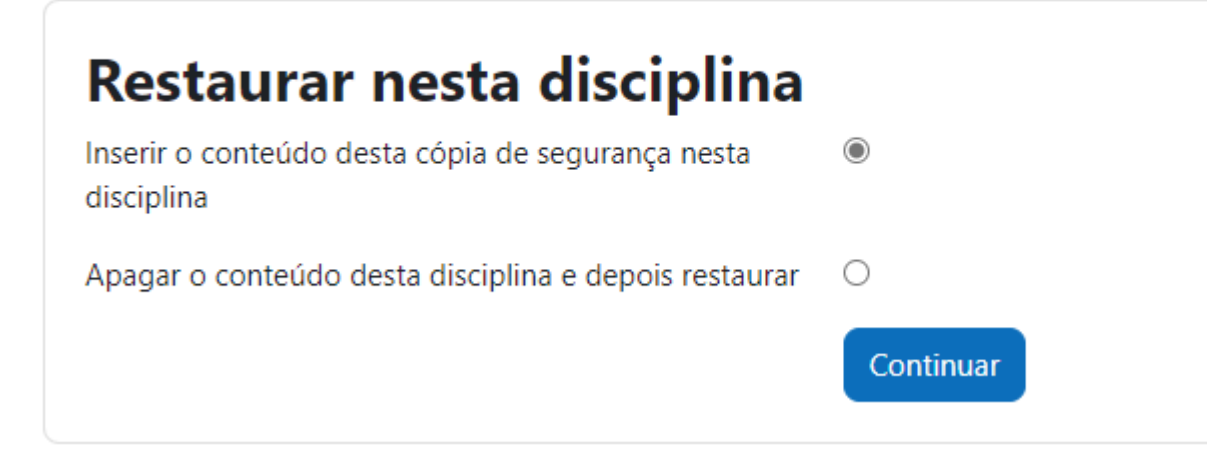

7. Clique em Seguinte, para passar para a fase seguinte do restauro

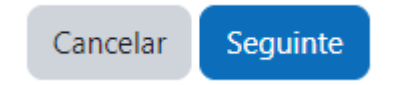

8. Na fase 5. Rever verifique as configurações de restauro que escolheu e clique em Realizar restauro para finalizar

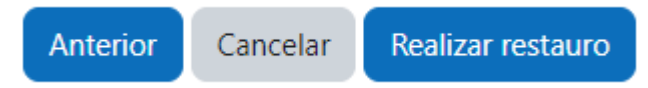

9. No final obterá a página da disciplina com a informação restaurada